## Jak poznać adres MAC karty sieciowej/bezprzewodowej zainstalowanej w komputerze.

## Instrukcja dla systemu operacyjnego WINDOWS

1. Wybierz START > Uruchom

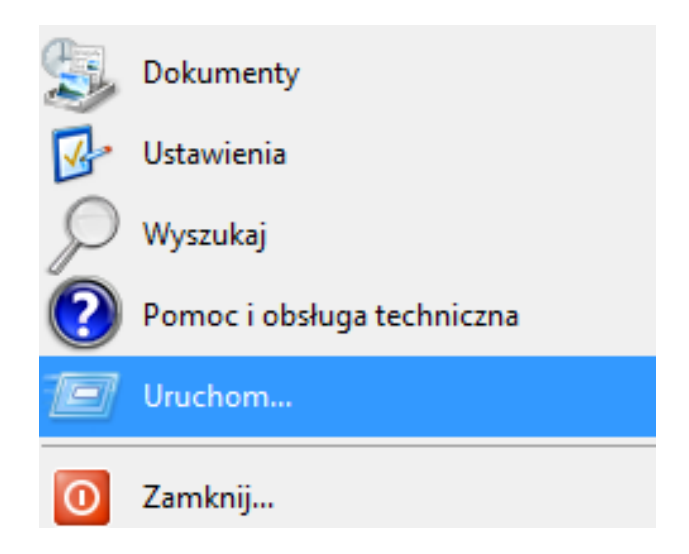

2. W wywołanym oknie wpisz CMD i naciśnij OK

| 🖅 Urucho | m 💽                                                                                                    |
|----------|----------------------------------------------------------------------------------------------------|
|          | Wpisz nazwę programu, folderu, dokumentu lub zasobu<br>internetowego, a zostanie on otwarty przez system<br>Windows. |
| Otwórz:  | cmd 👻                                                                                                    |
|          | OK Anuluj Przeglądaj                                                                                                 |

3. W wyświetlonym oknie wpisz polecenie ipconfig /all i naciśnij enter

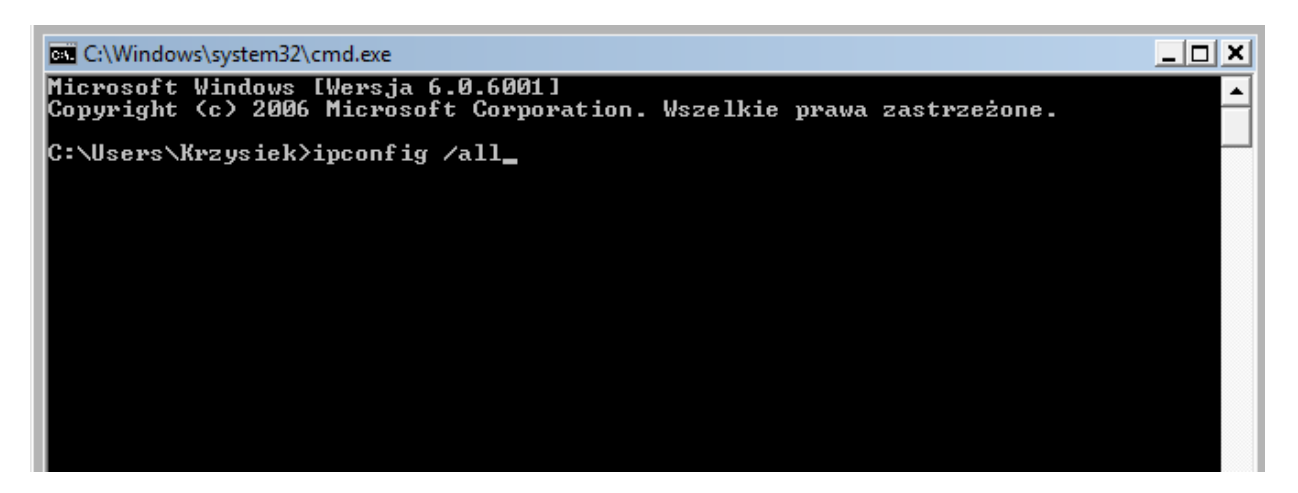

4. Wśród wyświetlonych informacjach odszukaj ciągu liter i cyfr opisanych jako Adres fizyczny

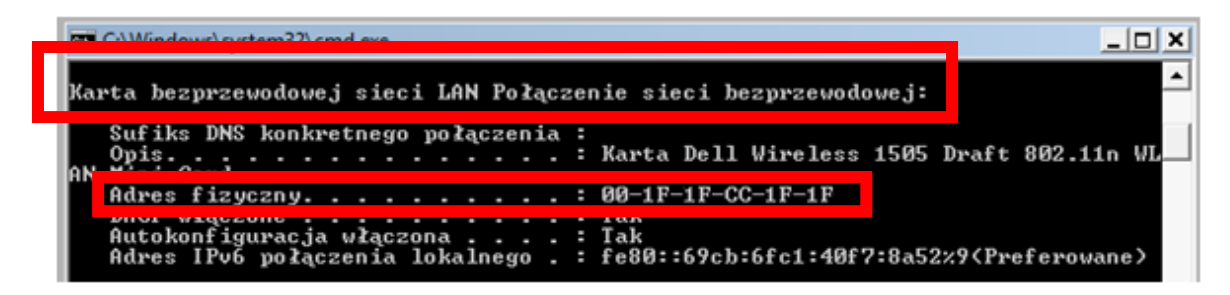

Adres MAC karty bezprzewodowej

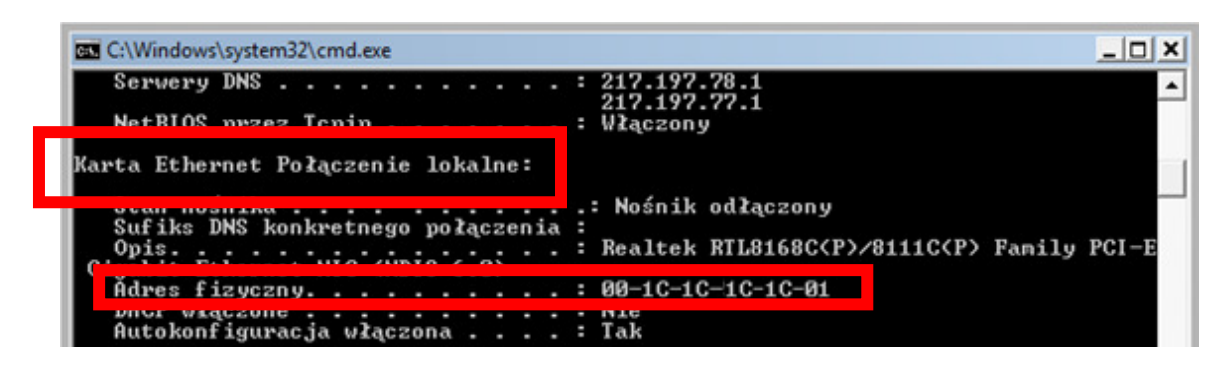

Adres MAC karty sieciowej

Odszukany ciąg cyfr i liter, który jest określony jako "Adres fizyczny", to poszukiwany adres MAC.

## Instrukcja dla systemu operacyjnego LINUX

- 1. Jeżeli pracujesz w środowisku graficznym, to uruchom terminal.
- 2. Wpisz polecenie **ifconfig –a**
- 3. W śród wyświetlonych informacji odszukaj linie tekstu zaczynające się od eth (np. eth0, eth1 itd.) lub wlan (np. wlan0, wlan1 itd.). Eth określa kartę sieciową, natomiast wlan określa kartę bezprzewodową.
- 4. Na końcu odszukanych linii tekstu będzie się znajdował adres fizyczny (MAC) karty sieciowej opisany jako **HWaddr XX:XX:XX:XX:XX:XX**, gdzie **XX** to "dowolne" cyfry i litery (do wniosku przepisujesz tylko . **XX:XX:XX:XX:XX:XX**).

W przypadku innych urządzeń mobilnych (telefony, smartfony itp.), zaopatrzonych w kartę radiową, należy zapoznać się z ich instrukcją, w której będzie podany adres MAC karty radiowej lub będą opisane czynności, które należy wykonać, aby ten adres uzyskać.